# Welcome

- Please Sign In to the Chat box and let us know you have joined us
- If you are unable to log in you may call in to the conference line 1-877-820-7831 and mute your phone
- You can use the Chat box for questions that will be answered after today's session.

# Uploading a Resume -

# Copy & Paste

Workforce Board Service Strategies July 30, 2020

> Ellyn Corley and Maria Esparza Program Specialist, WIOA & Employment Services

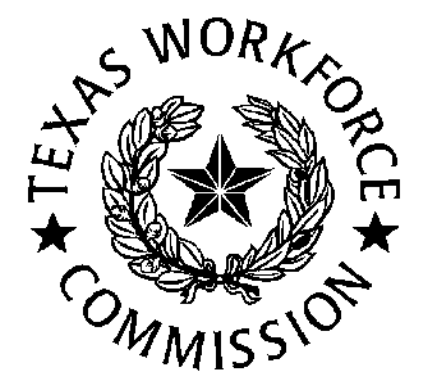

Page Displays > Navigation Menu >> Manage Individuals >> Assist an Individual

3

> Quick Assist: Select individual from drop dropdown menu > Click Assist > General Criteria: Enter individual identifying information

Click the **"Search"** hyperlink

**Quick Assist** Menu You have saved Individual item(s) in My Search Lists. Quick Search WORKINTEXAS Here are the 25 most recent individuals you assisted: A Enter Search... WATERS, CAROL (millends00) + My Staff Workspace My Staff Dashboard My St General Criteria Services for Workforce Individual Username: My Messages Staff Individual User ID: Manage Individuals Mes Create an Individual Starts with these #s Matches exactly Manage Employers One Case Note to State ID Number:

Assist [Top | Search | Bottom ] Multiple Individuals issa First Name: Manage Résumés Assist an Individual Last Name: Manage Job Orders SSN (last 4 digits): Enter the N Manage Labor Exchange

Page Displays >> To Create a Individual Resume >> (there are two Pathways)

From Navigation Menu >> Services for Workforce Staff >> Manage Resumes >> Create a Resume

From Navigation Trees >> My Individual Plans >> Employment Plan Profile >> Resumes

| Navigation Menu                   | 1                      | Navigatio                                                                                         | on Trees                                                                                            |                                                                                              |
|-----------------------------------|------------------------|---------------------------------------------------------------------------------------------------|----------------------------------------------------------------------------------------------------|----------------------------------------------------------------------------------------------|
| + Services for Workforce<br>Staff |                        | <ul> <li>My Individual Profiles</li> <li>Personal Profile</li> <li>General Information</li> </ul> | <u>My Individual Plans</u> <u>My Individual Plans</u> <u>Employment Plan Profile</u> <u>Résumés</u> | <ul> <li>Staff Profiles</li> <li>General Profile</li> <li>Case Management Profile</li> </ul> |
| Manage Individuals                | General Crite          | Background     Activities     Paths                                                               | Dob Applications Conline Application State Application                                              | Case Summary Programs Plan                                                                   |
| Manage Résumés                    | Create a Résumé        | Memo<br>Documents                                                                                 | Templates                                                                                           | Assessments  Report Profile                                                                  |
| Manage Job Orders                 | Search for Résumés     | Search History Profile           Self Assessment Profile                                          | Employment Strategy                                                                                 |                                                                                              |
| Manage Labor Exchange             | Match Résumés to a Job | 🕂 🛅 Communications Profile                                                                        | Training Plan Profile     Benefits Plan Profile                                                     |                                                                                              |
| Manage Activities                 | Candidate Referrals    |                                                                                                   | 🕂 🥅 Financial Plan Profile                                                                          |                                                                                              |

# Page Displays >> 'Resume' Folder to manage your list of resumes >> Click on 'Create New Resume'

| 4                                                     | 🕈 Home 🛛 My Dast                               | nboard 🕞 Sign Out 💄 Se                                                 | ervices for Individuals 🛛 📽 S                                               | ervices for Employers                                            |                                                          | Quick Search 🔎        |
|-------------------------------------------------------|------------------------------------------------|------------------------------------------------------------------------|-----------------------------------------------------------------------------|------------------------------------------------------------------|----------------------------------------------------------|-----------------------|
|                                                       | Use this fo<br>To create a ne<br>résumé. You m | Ider to manage y<br>w résumé, click the Cre<br>nay also use a résumé t | <b>Your list of résun</b><br>eate New Résumé but<br>to search for jobs by o | <b>nés.</b><br>Iton. Click on a résum<br>clicking the Search lir | eé title in the list below t<br>hk in the Action column. | o view that           |
|                                                       |                                                | [ Assist an individ                                                    | lual   <u>Staff Services</u>   <u>Ir</u>                                    | ndividual Portfolio ]                                            |                                                          |                       |
|                                                       | 🕀 🛅 <u>My Indivi</u>                           | dual Profiles 🕀 🖿                                                      | <u>My Individual Plans</u>                                                  | + Staff Pro                                                      | files                                                    |                       |
| Résumés <u>J</u>                                      | ob Applications                                | Online Application                                                     | State Application<br>Templates                                              | Virtual Recruiter                                                | Employment Strategy                                      | Employment Goals      |
|                                                       |                                                |                                                                        |                                                                             |                                                                  | For help click                                           | the information icon. |
| Note: Résumés that have<br>link to update all your ré | not been modified<br>sumés to today's d        | d in over 90 days are se<br>late.                                      | et to Expired and are n                                                     | not displayed to emplo                                           | oyers. Click the Reactival                               | e All Expired Résumés |
|                                                       |                                                |                                                                        | 0 Records Found                                                             |                                                                  |                                                          |                       |
|                                                       | [ <u>Tips</u>                                  | on preparing your résu                                                 | umé   <u>Reactivate All Ex</u><br>Create new Résum<br>another Job Seeke     | r Service                                                        | <u>er Letter</u> ]                                       |                       |
|                                                       | Les Services                                   | 😑 Portfolio 🛛 👬 Site                                                   | Map <b>Q</b> Site Search                                                    | Page Preferences                                                 | O Assistance                                             |                       |
| Privacy Statement                                     | Disclaimer   Term                              | ns of Use   Accessibility                                              | Recommended Setting                                                         | gs   EEO   Protect You                                           | rself   About this Site   Co                             | ontact Us   FAQ       |
|                                                       |                                                |                                                                        | Track Page                                                                  |                                                                  |                                                          |                       |
|                                                       |                                                |                                                                        | 🖀 Home 🛛 ເ➔ Sign Օս                                                         | ut                                                               |                                                          |                       |
|                                                       |                                                | Copyright @ 1998-2                                                     | 020 Geographic Solutions, I                                                 | nc. All rights reserved.                                         |                                                          |                       |

# Page Displays >> Enter a Resume Title (name) >> Click on 'Upload' as the Creation Method >> Click Next

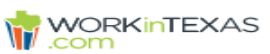

Please enter a résumé name and select a creation method.

Indicates required fields.

For help click the information icon.

If you have filed a claim for unemployment insurance benefits, you are REQUIRED to complete the resume builder process. The information gathered during this process will also allow staff to match your experience and work preferences to job openings.

Please create a resume to complete your registration. We will now take you through the steps of creating a professional resume or job application. Resumes can be placed online making them available to the top employers in your area.

### Résumé Name

### \* Résumé Title:

Note: You may want to include words that highlight your skills, experience or specialty. Also, please be advised that this is a searchable field by Employers if you choose to have this résumé accessible online. Therefore you may wish to omit identifying information.

Show Résumé Best Practices

### Résumé Creation Method

### Comprehensive

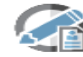

Build your résumé using a step-by-step process (create your résumé from scratch).

### Upload

Attach an existing Word or .PDF résumé (save time by using your existing résumé). 10 min(s) estimated

### O Duplicate a résumé in our system

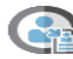

Build your résumé from a previously entered résumé (quickest). 2 min(s) estimated

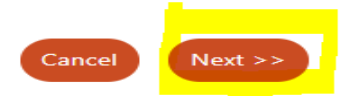

Page Displays >> 'Resume Availability' >> Indicate whether you want your resume to be available online or not >> Click Next

# **Indicate Yes or No**

WORKINTEXAS

Please indicate whether you want your résumé to be available online.

### Résumé Availability

Do you wish your résumé to be available online for employers looking to hire you?

Yes, my résumé will be available online for employers to view.

No, my résumé will NOT be available online.

If you select No you will still be available to apply for jobs you find online using your resume. However, verified employers will not be able to find your résumé. This is the quicker option but employers will not be able to find you.

If you select Yes you will be required to provide some information about your job requirements so that verified employers can easily find your résumé.

# If Yes is selected >> click Ok on the pop-up box that displays

# uat-app-vos48000000.geosolinc.com says

You have selected an option that will make your résumé available to registered employer representatives to view online. By clicking the OK button, you are agreeing to share the information displayed on your résumé. Select OK to proceed or Cancel to go back and change your selection.

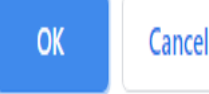

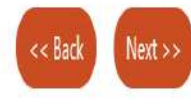

Page Displays >> To Copy and Paste a Resume >> Select the second radio button under 'Content Extraction'

(Copy and Paste my Resume Content) >> Click Next

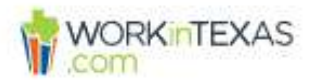

# Content Extraction Select how you wish the system to access your résumé content: Select my résumé file (doc, PDF) Copy and paste my résumé content. Copy and paste my résumé content. Services Portfolio Assistement Original Stite Map Citie Search Page Preferences Assistance Privacy Statement | Disclaimer | Terms of Use | Accessibility | Recommended Settings | EEO | Protect Yourself | About this Site | Contact Us | FAQ We Home Sign Out Copyright © 1966-2020 Geographic Solutions, Intr. All rights reserved. 18.0

NOTE: Individual is able to "Upload" their resume from any platform, site, folder or file to WorkInTexas.com.

# Upload - Copy & Paste Version

- To use the 'Upload Copy & Paste' version > when uploading an external resume to the WorkInTexas.com System, individual will <u>Copy</u> their external resume saved on their devise and <u>Paste</u> in the 'Resume Free Text' box.
  - Place your cursor over external resume and highlight text > click the right mouse button > Select 'Copy' > Place your cursor anywhere inside the text box and press the 'Ctrl' and 'V' keys on your keyboard at the same time to Paste your resume in the free text box

**NOTE:** For best results, Individuals should make sure resume content is updated with correct information **before** <u>Copy & Paste</u> to 'Resume Free Text' box

## Page Displays >> Cut & Paste Resume Wizard >> Copy & Paste Resume into the text box below >> Click Next

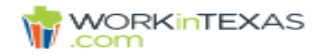

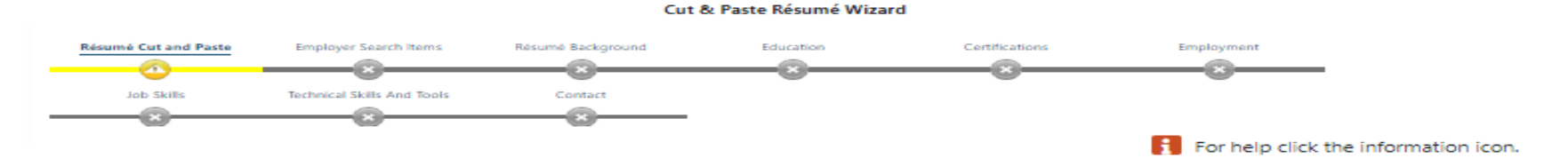

### Résumé Free Text

### How to add your information:

 Once you have copied your text, you can paste it into the text box below in one of two ways. You can either place your cursor at the top left corner of the text box, then click the right mouse button and select Paste, or you can place the cursor anywhere inside the text box and press the Ctrl and V keys on your keyboard at the same time.

### What information can you add:

- · Text that you paste will be viewable by employers. Do not enter any information that you would prefer to keep confidential.
- For security reasons we advise that you remove your email address from any text that you are pasting into this résumé. Employers will still be
  able to contact you via the email address you provided at registration (we will confirm this address after you paste in your résumé). The employer
  will not initially see your email address. You can then view their job offer and decide whether to respond and provide your actual email address.
- Your originating document may have formatting code that our system could interpret as malicious (such as some types of bullets or symbols). If
  you have text that you wish to display in a specific format, you may wish to use the External Résumé option which will upload your document as
  you created it.
- Displaying your cell phone number on your resume could result in getting text messages from employers. Normal text messaging rates will apply.

### Some HTML tags such as embedded videos are not allowed in this text box and will not be saved.

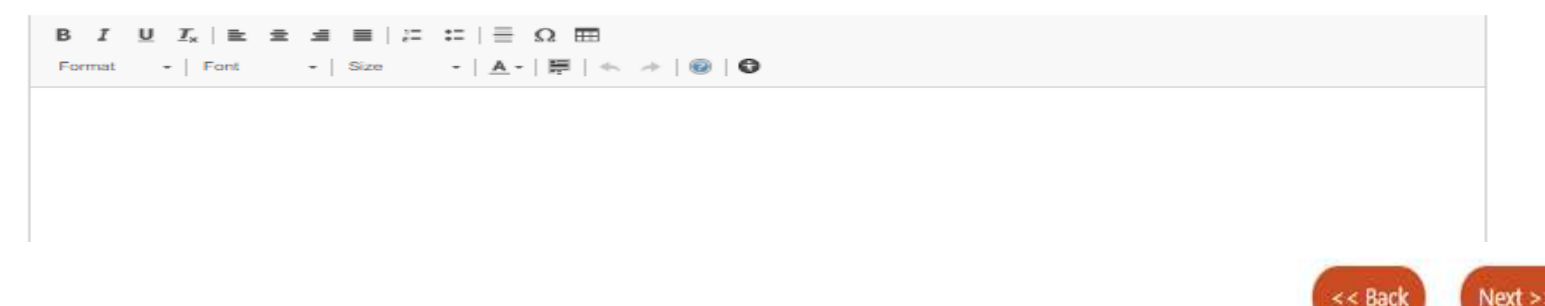

Page Displays >> view of 'Copy & Paste' resume is displayed aligned to the left side of the text box >> Proof-read and make grammatical corrections in the text box >> Click Next

### View of Resume in Free Text Box

Β Ι Ψ Ι<sub>x</sub> | Ξ Ξ Ξ Ξ | Ξ Ξ | Ξ Ω ⊞

body

Format - Font - Size - A - 🗮 🔦 🔿 🔞 🔀

Sadie Says 1234 Hoptoit Lane Austin, Texas 78778 (512) 263.4567 sadiesays@gmail.com Profile A highly skilled professional with over 20 years of experience in management and supervision, human services and program management, with an emphasis in; Case Management, Performance Analyst, Staff Development, Workforce Development, Work in Texas, Trade Adjustment Assistance, and HUD system requirements and procedures. Experience WORKFORCE SOLUTIONS FOR TARRANT COUNTY; CASE MANAGER/CAREER COUNSELOR, FORT WORTH, TEXAS - 2009 - PRESENT Current Case Load of 35 - 45 Trade Adjustment Assistance and Workforce Innovation and Opportunity Act. Completed Intake Eligibility Process for WIA/WIOA A, DW, Youth and TAA Provided in-depth assessments to gather information on the needs of each client, to determine the best way to serve their individual needs, whether job search assistance, through training or both, in order to reach their goals and self-sufficiency Provided information on career industries, LMI information, Work Experience, OJT's, Apprenticeship Programs, and free trainings available to client to help their research in meeting their goals, Developed IEP's for WIA/WIOA client's and REP's for TAA client's to ensure appropriate training and employment goals are met, Followed current directives, policies, and procedures, Tarrant Board, TAA and WIOA, to correctly input all required information into TWIST, and processed all paperwork: to include: Support Services. Unilateral Amendments. DeObligations. ITA: Enrollment Vouchers. Planned

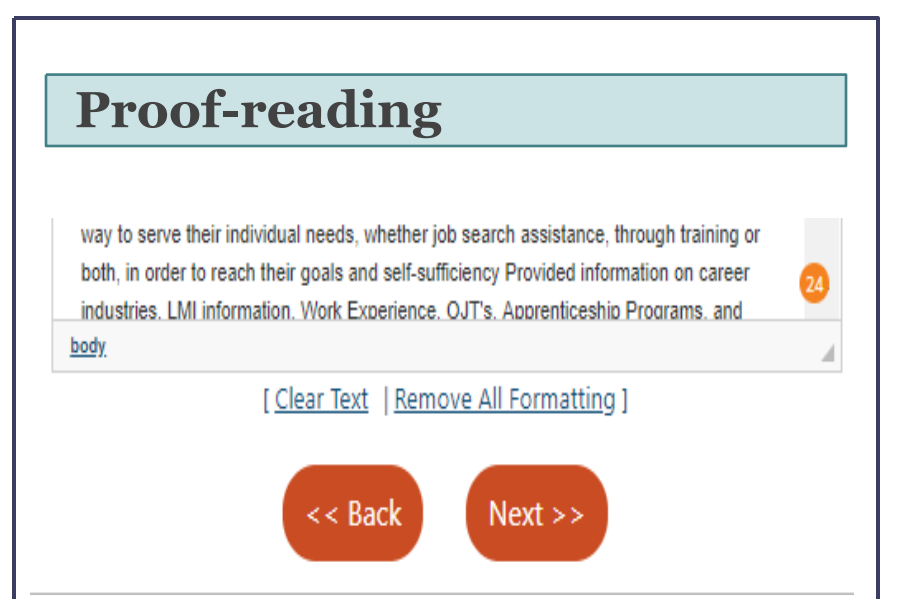

Red and green lines may appear is there are grammerical errors counted by the system, the number is displayed in the bottom right corner of the text box. In this case "24" items need to be corrected. This page allows resume to be proof-read, and updated as needed

# Page Displays > The 'Cut (Copy) & Paste Resume Wizard'

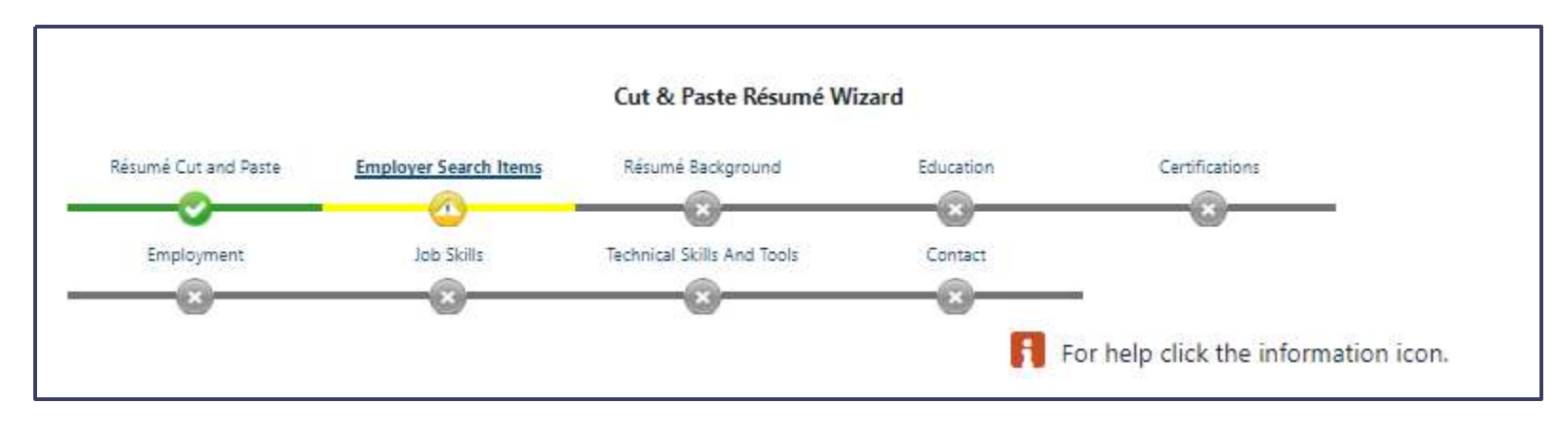

### Cut (Copy) & Paste Resume Wizard > 'Sections'

- <u>Resume Extraction</u> > Completed once Resume has been uploaded to WorkInTexas.com
- <u>Employer Search Items</u> > Desired Location, Occupation, Salary, Driver's License, Security Clearance, Language and Proficiency and Typing Speed
- Education
- Certifications
- Employment
- Job Skills
- Technical Skills And Tools
- Contact
- References

# Page Displays > 'Employer Search Items' > Desired Locations

|                                              |                           |            |             | Résumé Upload B | ullder    |                                   |         |                                    |
|----------------------------------------------|---------------------------|------------|-------------|-----------------|-----------|-----------------------------------|---------|------------------------------------|
| Resume Extraction                            | Employer Search Items     | education. | centrations | Employment      | JOD SRIIL | fuchinical sales And foot-        | contact | Returninges                        |
|                                              |                           |            |             | 9               | 0         | 9                                 | 0       | For help click the information ico |
| sort on any colum                            | nn, click a column title. |            |             |                 |           |                                   |         |                                    |
|                                              | Desired L                 | ocation    |             | Action          |           |                                   |         |                                    |
| Harris County, Lubbock County, Travis County |                           |            | Edit        |                 |           |                                   |         |                                    |
|                                              |                           |            |             |                 |           | formation with the entropy of the |         |                                    |

| Select county by selecting an area from the dropdown list or clicking on the map below. | Travis County 👻                  |
|-----------------------------------------------------------------------------------------|----------------------------------|
| 🛐 For help click the information icon.                                                  | [ Select Single Area ]           |
| Select a specific county (or specific counties)                                         | Harris County                    |
| Western Texas Sciul down to ree Eastern Texas                                           | [ Clear All ] [ Clear Selected ] |
| Dalar Svens Herberg Geffere Uppole                                                      | Continue                         |

To add Multiple locations [Select Multiple Areas] > as Area is chosen from dropdown menu it will populate in the box below > several areas may be added >> Click Continue

# Page Displays > 'Employer Search Items': (cont.) Employers will use information entered to search for candidates

- <u>Desired Salary</u> > Select Edit to update, add or change any existing information > Click Next
- <u>Select an Occupation</u> > Select Occupation from dropdown menu or Search > Click Next

| Desired   | l Job Type         |         |          |                         |                                  |                        |                 |               |                         |
|-----------|--------------------|---------|----------|-------------------------|----------------------------------|------------------------|-----------------|---------------|-------------------------|
| Profile   | Desired Employment | FT / PT | Shift(s) | Days Available          | Relocation                       | Telecommuting          | Default Profile | Action        | Display<br>on<br>Résumé |
| Profile 1 | Regular            | FT      | Day      | Mon, Tue, Wed, Thu, Fri | Willing to Relocate              | Willing to Telecommute | ~               | Edit   Delete | ۲                       |
|           |                    |         |          | [ 4<br><< Ba            | Add New Profile ]<br>ack Next >> |                        |                 |               |                         |

- <u>Driver's License Information</u> > Complete all information
- <u>Security Clearance</u> > Use dropdown to update existing information
- <u>Languages and Proficiency</u> > Select Edit to update, add or change existing information
- <u>Typing Speed</u> > Use dropdown to update existing information

This ends the Employer Search Items section

> Click 'Next'

# Page Displays >>'Additional Background Information'>> Click 'Yes' to add and maximize your exposure to employers >> Click Next

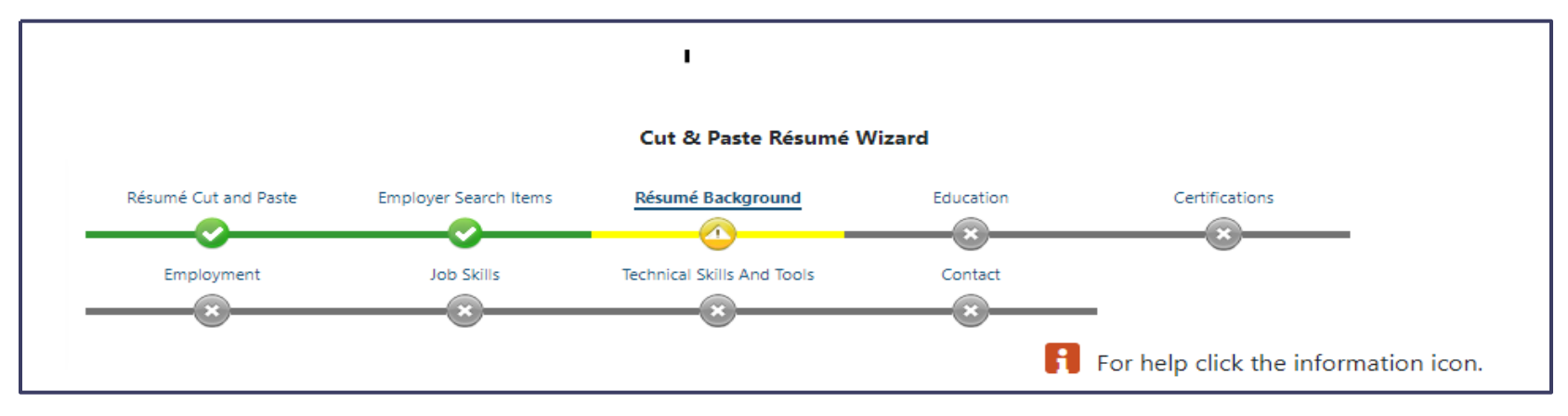

### Additional Background Information

Employers have the ability to search for candidates by using specific information found on résumés such as education and work history. Adding this information to your résumé as searchable items will maximize your exposure to employers. Extracting this information can be accomplished quickly and will improve visibility on our site. You need only review and approve this extracted information to ensure accuracy.

Would like to add these 
Yes
résumé items to the
information searchable
by employers?

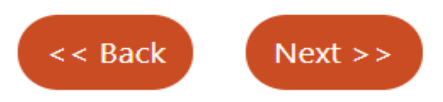

## Page Displays >> Education and Training

All education and training shown on the uploaded resume pasted in Free Text box will show in this section. <u>Click Delete</u> > under 'Action' heading to remove an education from resume <u>Click Edit</u> > under 'Action' to make any desired changes Under 'Display on Resume' column > Uncheck box to remove from Resume <u>Click Next</u> > this will keep existing information and add any additions made.

**NOTE:** Delete > under 'Action' will permanently delete information; where as, unchecking 'Display on Resume' will remove from resume but not delete information permanently.

| Education and Training               |                     |                               |                 |             |                   |
|--------------------------------------|---------------------|-------------------------------|-----------------|-------------|-------------------|
| Qualification                        | Issuing Institution | Location                      | Completion Date | Action      | Display on Résumé |
| 2 Years at College or a Technical or | Mount Vernon        | Washington, DC                |                 | Edit        |                   |
| vocational school                    | College             |                               |                 | Delete      |                   |
| Vocational School Certificate        | Tarrant County      | TX, US                        |                 | Edit        |                   |
|                                      | College             |                               |                 | Delete      |                   |
| 2 Years at College or a Technical or | Mount Vernon        | Washington, DC                |                 | Edit        | <mark>2</mark>    |
|                                      | College             |                               |                 | Delete      |                   |
| Vocational School Certificate        | Tarrant County      | Fort Worth, TX                |                 | Edit        | 2                 |
|                                      | College             |                               |                 | Delete      |                   |
| 2 Years at College or a Technical or | Murfreesboro State  | Murfreesboro, TN              | 1966            | <u>Edit</u> | 2                 |
| <u>vocational school</u>             | University          |                               |                 | Delete      |                   |
|                                      | [.                  | Add a new Education History ] |                 |             |                   |
|                                      |                     |                               |                 |             |                   |

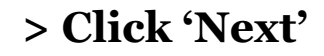

Page Displays >> Occupational Licenses and Certifications

- Action: Edit or Delete information
- Check box to 'Display on Resume' > Uncheck to remove from resume
- Add a new Occupational License(s) Certificate(s)

| Certificate / License           | Issuing Organization                | Completion Date         | Action        | Display<br>on<br>Résumé |
|---------------------------------|-------------------------------------|-------------------------|---------------|-------------------------|
| nsurance License                | Texas Dept of<br>Insurance          | 04/2018                 | Edit   Delete | ۲                       |
| Interpersonal<br>Communications | тсс                                 | 12/1982                 | Edit   Delete | ×                       |
|                                 | [ Add a new Occupation License(s) - | <u>Certificate(s)</u> ] |               |                         |

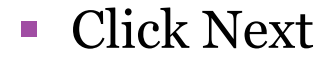

# Page Displays >> 'Employer'

- This section will show each employer history from the uploaded resume
  - \*Employer: Name, Address, Zip Code, City, State, County
  - \*Job Title: enter your job title while in this position
  - Occupation Title and Code suggest looking in Occupations by Group
  - Position: \*Type of Employment, \*Full or Part-time, Gross Salary, Salary is based upon, \*Date you began work, Currently Employed, \*Reason for Separation, Additional information on reason for separation, \*Last day worked, Duration of Job (will auto-populate),
  - \*Job Duties (information from uploaded resume will show as Free Text this may be updated or not,
  - Click Next when all items are completed for this employer, system will proceed through each employer on the uploaded resume (whether 2 or 10)
  - \* is required information and any information not shown on the uploaded resume will have to be completed if required – such as; 'Reason for Separation'
  - When Next is clicked > the box below will display
    - <u>Click OK</u> You will be prompted twice once to add skills and a second prompt to add technology and tools associated with this employment history to your existing list
    - <u>Click Cancel</u> to move to next employer without adding skills, technology and tools.

| uat-app-vos48000000.geosolinc.com                                    | says            |              |
|----------------------------------------------------------------------|-----------------|--------------|
| You may add the skills associated with this r<br>your existing list. | new employmen   | t history to |
| If you would like to add these skills, click the<br>Cancel.          | e OK button oth | erwise click |
|                                                                      | ок              | Cancel       |

# Page Displays >> Employment History

<u>Click Delete</u> > under 'Action' column to remove employment from resume Under <u>'Display on Resume</u>' column > Uncheck box to remove from Resume (remove duplicated employment history instead of deleting) <u>Click Edit</u> > to make any desired changes This will be the last section to easily edit, delete, or update information Click Next > this will keep existing information and add any edits.

**NOTE:** Delete > under 'Action' will permanently delete information; where as, unchecking 'Display on Resume' will remove from resume but not delete information permanently.

| Company Name                     | Location           | Job Title (Occupation)                                                                                                 | Start / End Dates          | Action | Display on<br>Résumé |
|----------------------------------|--------------------|----------------------------------------------------------------------------------------------------|----------------------------|--------|----------------------|
| AURIE CINECIO                    | Burleson, TX       | Sales Representatives, Services, All Other (Sales Representatives, Services, All Other)                                | 10/11/1999 -               | Edit   |                      |
|                                  |                    |                                                                                                    | 12/51/2019                 | Delete |                      |
| VORKFORCE SOLUTIONS FOR TARRANT  | FORT WORTH,        | CASE MANAGER/CAREER COUNSELOR (Eligibility Interviewers, Government Programs)                                          | 01/01/2009 -               | Edit   | 8                    |
|                                  |                    |                                                                                                    | ,,                         | Delete |                      |
| EASTIVITIES GOURMET-TO-GO MARKET | Fort Worth, TX     | EVENTS COORDINATOR/CONSULTANT, BUYER, OFFICE MANAG (First-Line Supervisors of Food Preparation<br>and Serving Workers) | 01/01/2000 -<br>12/31/2011 | Edit   |                      |
|                                  |                    |                                                                                                    |                            | Delete |                      |
| HALLOWEEN USA                    | FORT WORTH,<br>TX  | Store Manager (First-Line Supervisors of Retail Sales Workers)                                                         | 08/01/2008 -<br>11/01/2008 | Edit   | s                    |
|                                  |                    |                                                                                                    |                            | Delete |                      |
| WEATHERFORD HOUSING AUTHORITY    | WEATHERFORD,<br>TX | CASE MANAGER/HOUSING INSPECTOR/ADMIN. ASST (Eligibility Interviewers, Government Programs)                             | 01/01/2006 -<br>01/01/2008 | Edit   | 8                    |
|                                  | FORT WORTH         | CUEFT SERVICE AND CALES FLOOR TEAM LEAD (First Line Supervisers of Retail Cales Markers)                               | 01 (01 (2000               | Delete |                      |
| TARGET CORP                      | TX                 | GDEST SERVICE AND SALES FLOOR TEAM LEAD (FIRST-LINE Supervisors of Retail Sales Workers)                               | 01/01/2005                 | Delete |                      |
|                                  | FORT WORTH         | MUSEUM SHOP MANAGER (Museum Technicians and Conservators)                                                              | 01/01/1997 -               | Edit   | 2                    |
|                                  | тх                 |                                                                                                    | 01/01/2001                 | Delete |                      |
|                                  |                    | N 4 Page 1 - of 1 > N                                                                                                  |                            | Ro     | ws: 100 -            |
|                                  |                    | [ Add Employment History ]                                                                                             |                            |        |                      |
|                                  |                    |                                                                                                    |                            |        |                      |

< Back

Next >

# Page Displays >> Job Skills >> Current Technology & Tools

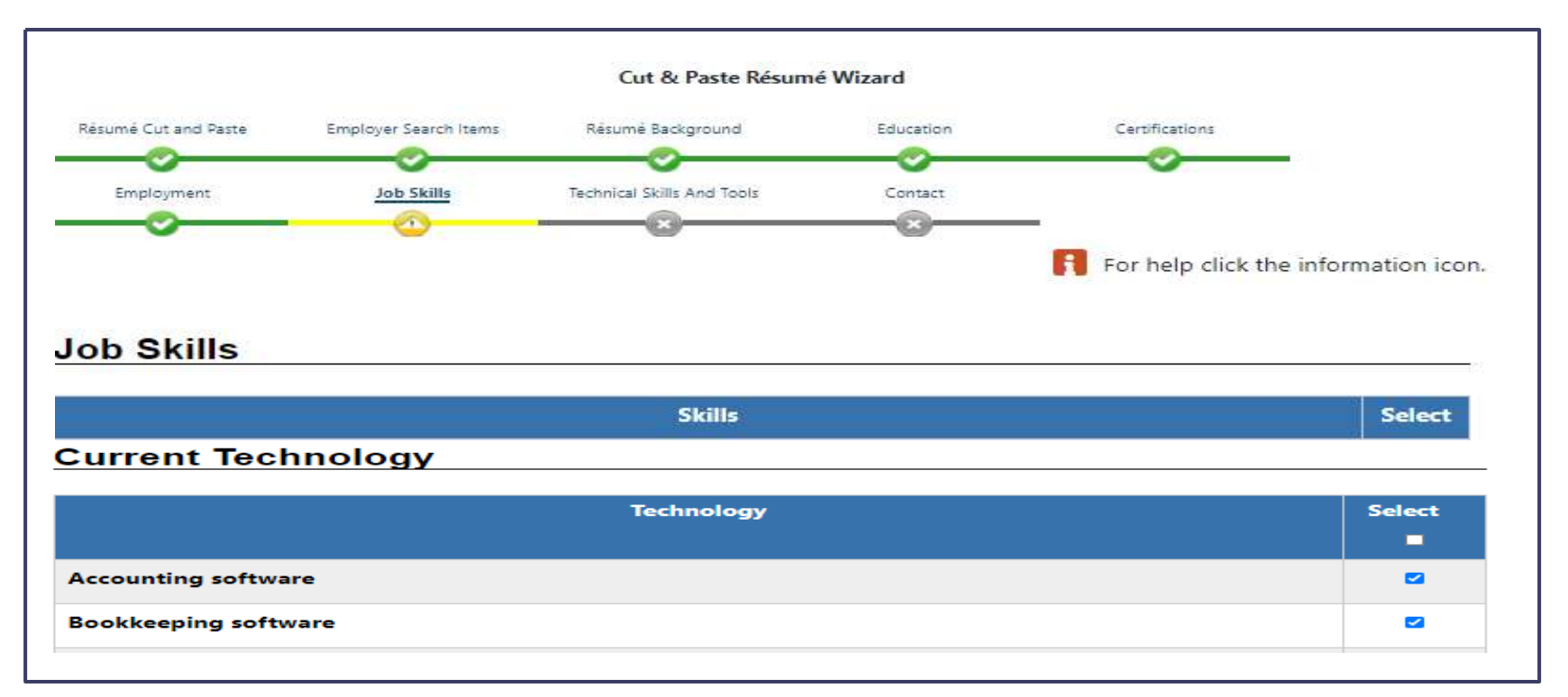

- <u>Job Skills</u> will be listed > these can be unchecked to remove or Click hyperlink to Modify Skills >> Click Next
- <u>Current Technology & Tools</u> will be listed > these can be unchecked to remove or click on hyperlinks to Add tools and technology by keyword or by occupation >> Click Next

# **Contact Information**

<u>Contact Information</u> > use this page to view, edit or add your Contact Information. (Name, Residential Address, Mailing Address, Email Address) and <u>Check the box</u> for each item that you want to appear on this resume (Name, Primary Phone, Alternate Phone, Fax, Residential Address, Mailing Address, Email, Allow Employers to email me through the system)

<u>Detailed References</u> > view, edit or add to your References > choose to display on resume, and in what order > or click on box 'References Available Upon Request'

For security reasons, we advise you to remove your address, email, residential & cell phone numbers from your résumé before uploading to WIT. Employers can contact you through WIT's messaging system if you have applied for one of their jobs or if they find your résumé through our résumé search functions.

| Please check the contac<br>publish your name, unc | t methods that a prospective employer may use to contact you. If you do not wish to<br>heck this option and remember not to include it in the information that you cut and paste. |
|---------------------------------------------------|----------------------------------------------------------------------------------------------------|
| Note: These are the met                           | thods by which an online employer can contact you.                                                                                                    |
| ✓ Name                                            | Residential Address                                                                                                    |
| Primary Phone                                     | Mailing Address                                                                                                    |
| Alternate Phone                                   | Email                                                                                                    |
| Fax                                               | Allow Employers to email me through the system                                                                                                    |
|                                                   |                                                                                                    |
| WARNING: Always be on t                           | the look out for job scams! <u>Learn more about Job Scams.</u>                                                                                                    |
|                                                   | < < Back Finish                                                                                                    |

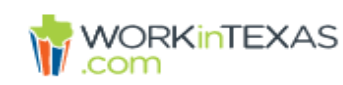

### Here is your completed résumé.

To modify a section, click on a Section Title (e.g. Objective, Employment History). To change the formatting of this résumé (text size, etc.) or customize the display order of each section, click the Edit Template link.

|                        |                  |                                          |                      | For help click the information i |
|------------------------|------------------|------------------------------------------|----------------------|----------------------------------|
| ase review your résumé | á for accuracy ! | before clicking the save button at the b | ottom of the screen. |                                  |
| Rásum á ID             |                  | Dárum á Titla                            | Pérumé Croro         | Viewskie Online by Employees     |
| Kesume ID              |                  | Kesume Inte                              | Resume Score         | viewable Online by Employers     |
| 7018260                |                  | Upload Copy Paste                        | Score Now            | Yes                              |
|                        |                  |                                          |                      |                                  |
| (                      | Create Date      | 7/1/2020 4:52:35 PM                      | Last Time Modified   | 7/1/2020 5:52:00 PM              |
|                        |                  |                                          |                      |                                  |
|                        |                  | Résumé Layou                             | t Templates          |                                  |
|                        |                  | FreeText - System                        | m Template 👻         |                                  |
|                        |                  | [New Template] [Edit                     | Template] [Save As]  |                                  |

Résumé

### Resume Free Text

Sadie Says 1234 Hoptoit Lane Austin, Texas 78778 (512) 263.4567 sadiesays@gmail.com Profile A highly skilled professional with over 20 years of experience in management and supervision, human services and program mnagment, with an emphasis in; Case Ma5agement, Performance Analyst, Staff Development, Workforce Development, Work in Texas, Trade Adjustment Assistance, and HUD system requirements and procedures. Experience WORKFORCE SOLUTIONS FOR TARRANT COUNTY; CASE MANAGER/CAREER COUNSELOR, FORT WORTH, TEXAS - 2009 - PRESENT Current Case Load of 35 - 45 Trade Adjustment Assistance and Workforce Innovation and Opportunity Act. Completed Intake Eligibility Process for WIA/WIOA A, DW, Youth and TAA Provided in-depth assessments t gather information on the needs of each client, to determine the best way to serve their individual needs, whether job search assistance, through training or both, in order to

# Click [Edit Template] to allow customization and formatting of your "Uploaded Copy & Paste" Resume

# View of Score page - Edits can be made to increase the resume score

| Résumé Title: Admin. Asst. (QRW) Upload (1 1                       | 2)     |                                                                                                    |
|--------------------------------------------------------------------|--------|----------------------------------------------------------------------------------------------------|
| Résumé Last Modified: 7/13/2020 3:51:00 PM                         |        |                                                                                                    |
| Résumé Score: 64 out of 100                                        |        |                                                                                                    |
| Résumé Score Item                                                  | Result | Comments                                                                                                    |
| Provide a strong résumé title                                      | 0      | Your résumé title is appropriate.                                                                                                    |
| Use an appropriate résumé length (400 to 700 words)                | 0      | Your résumé length may not be appropriate. It contains approximately 1 words. Typically this kind of résumé should contain<br>between 400 and 700 words depending on a few factors. If you are a student, new graduate, or an entry-level candidate with less<br>work history you may have low total word counts. |
| Use correct spelling and grammar                                   | 8      | Your résumé contains possible spelling or grammatical errors, or improper use of words. This can cost you an opportunity for an interview and, potentially, a job.<br>The following are possible misspellings: Admin                                                                                              |
| Do not speak in the first person (do not use "Me, Myself<br>or I") | 0      | You effectively avoided speaking in the first person.                                                                                                    |
| Do not over use certain words                                      | 0      | You have not overused any words in your résumé.                                                                                                    |
| Include your contact information                                   | 0      | Your contact information is complete.                                                                                                    |
| Include your email as a contact method                             | 0      | You have included an email address.                                                                                                    |
| Provide a valid email address                                      | 0      | Your email address appears to be valid.                                                                                                    |
| Provide a valid address                                            | 0      | You appear to have a valid address.                                                                                                    |
| Include your education history                                     | 8      | If you attended college, but did not graduate, include the dates you attended, your major, and how many credits you earned toward your degree.                                                                                                    |
| include your employment history                                    | ω      | If a job requires 20 years of experience, then you'll want to include more than 10 - 15 years of work history on your resume. As well, include positions from earlier in your career that are relevant to the role you are applying for.                                                                          |
| include a résumé summary                                           | 8      | Your résumé has no summary. A summary is a list of bullet points display a range of your most impressive achievements. It is a powerful tool designed to satisfy applicant tracking system software and get the attention of the hiring manager.                                                                  |
| Include your résumé objective                                      | 8      | A résumé objective is often one or two sentences long. The most effective objective is the one that is specific about the position<br>and type of employment desired.                                                                                                    |
| Include your references                                            | 8      | Your résumé does not include any references. Many potential employers ask for a list of references in a job application or at the end of the interview.                                                                                                    |
| Specify your knowledge of tools and technology                     | 0      | You have specified your knowledge of tools and technology.                                                                                                    |
| Specify your job skills                                            | 0      | You have specified your job skills.                                                                                                    |

**Return to Previous Page** 

# Page Displays > Resume Layout Template

### Résumé Layout Templates

FreeText - System Template 🔻

[New Template] [Edit Template] [Save As]

### Click [Edit Template] >> this will customize the display order of each section while changing the formatting of this resume

These are the sections that will display on your résumé in the order shown. You may reorder the sections by dragging the button on the left column of each item in the list. You may choose to show/not show a section by checking/unchecking the check box, and you may change the default section header by updating the text in the user-defined title text box. To view other résumé formatting for this template, click on one of the tabs above.

Reorder résumé sections by clicking and dragging up or down the image in the far left column

|   | Disp | lay Section                            | User-Defined Title                     |
|---|------|----------------------------------------|----------------------------------------|
|   | ✓    | Contact Information                    | Contact Information                    |
|   |      | Objective                              | Objective                              |
|   |      | Ability Summary                        | Abilities                              |
|   | ◄    | Employment History                     | Employment History                     |
|   | ◀    | Education and Training                 | Education and Training                 |
|   | ◀    | Occupational Licenses and Certificates | Occupational Licenses and Certificates |
|   |      | Honors and Activities                  | Honors                                 |
|   |      | Additional Information                 | Additional Information                 |
| 1 |      | Detailed References                    | References                             |
|   |      | Résumé Free Text                       | Resume Free Text                       |
|   |      |                                        |                                        |

Click Save >> will be prompted to enter a 'Template Name' >> Click Save again

# Page Displays > Resume Viewable by Employer

| Résumé Layout Templates                  |  |
|------------------------------------------|--|
| Upload - Copy & Paste 🔻                  |  |
| [New Template] [Edit Template] [Save As] |  |
| Sadie Says                               |  |
| 1234 Hoptoit Lane                        |  |
| Austin, TX 78778                         |  |
| Phone: (512) 263-4567                    |  |
| Employment History                       |  |
| CASE MANAGER/CAREER COUNSELOR            |  |

01/2009 - 07/2020 WORKFORCE SOLUTIONS FOR TARRANT COUNTY

### FORT WORTH, TX

Current Case Load of 35 - 45 Trade Adjustment Assistance and Workforce Innovation and Opportunity Act. Completed Intake Eligibility Process for WIA/WIOA A, DW, Youth and TAA Provided in-depth assessments t gather information on the needs of each client, to determine the best way to serve their individual needs, whether job search assistance, through training or both, in order to reach their goals and self-sufficiency Provided information on career industries, LMI information, Work Experience, OJT's, Apprenticeship Programs, and free trainings available to client to help their research in meeting their goals, Developed IEP's for WIA/WIOA client's and REP's for TAA client's to ensure apropriate training and employment goals are met, Followed current directives, policies, and procedures, Tarrant Board, TAA and WIOA, to correctly input all required information into TWIST, and processed all paperwork; to include; Support Services, Unilateral Amendments, DeObligations, ITA; Enrollment Vouchers, Planned Gaps in Service, use of correct Service Codes, Case Notes, Justifications, DINT's, TAA Program Detail, TAA Waivers, Benchmark Reviews/Warnings and Intake, Currently meet on a 2 week basis with WIOA & TAA whether Stand Alone or Coenrolled to monitor job search and training progress, to issue fuel assistance and discuss any support service needs Followed all TAA directives, rules and regulations to process Waiver Requests, submit REP's for Merit Staff approval, enter REP Benchmark Reviews and Warnings when warranted, Processed accurate, detailed and consistent paperwork.

### Sales Associate , Sales Representatives, Wholesale and Manufacturing, Technical and Scientific Products

### 08/2008 - 11/2008

HALLOWEEN USA

San Antonio, TX

FORT WORTH, TEXAS - AUGUST 2008 - NOVEMBER 2008 Directed daily operations of a seasonal Halloween Retail Store Recruited and hiring at all staff levels. Trained all new hires on Company policies, procedures, and individual job responsibilities. Designed store layout and supervised set up and merchandising of new store. Assigned with staying within payroll and budet perimeters, scheduling, communicate directly with District Manager and Company President on all aspects of daily job functions. Setting planograms and merchandising by company guidelines. Training on proper implementation.

# Resume Viewable by Employer (cont.)

### GUEST SERVICE AND SALES FLOOR TEAM LEAD , First-Line Supervisors of Retail Sales Workers

01/2000 - 01/2005 TARGET CORP

FORT WORTH, TX

Supervise staff of 20 plus, Responsible for multiple areas; Food Avenue., Front Lanes, Guest Service, Company Space, Stationary, Store-wide side caps, One Spot, Backup Consumables Lead and Trainer of new hires, Scheduling of all staff, Coaching and training staff in all areas, new procedures and objectives, Process of daily reports, Maintaining a fast, fun and friendly team. Completing and maintaining all POG's on time. Recruit and hire talented people, Instruct, coach, and train new hires and all staff on the importance of customer service, Set and maintain planograms.

### MUSEUM SHOP MANAGER , Museum Technicians and Conservators

#### 01/1997 - 01/2001

### KIMBELL ART MUSEUM

FORT WORTH, TX

Scheduling and prep of time sheets, Trained all full and temporary staff, Developed Training Manual of all Museum Policies and procedures for new hires, permanent and support staff. Worked closely with Museum Security, Box Office and Business Office, Wrote and gave annual reviews to Museum Shop Staff Participated in annual budget preparation, Oversaw cash control, shipping, web shop, Complete Knowledge and understanding of software programs; Sellwise, Annual physical inventory preparation and implementation, Designed layouts and implemented displays weekly for museum shop merchandise and large temporary exhibits secondary shop locations, Foster a high quality in Customer Service, Planned, coordinated and implemented large city wide sale and liquidation of over stock merchandise Coordinated with other Fort Worth/Dallas Museum Shops during multi-city exhibitions to establish effective and appropriate merchandise, gifts and books,

### Education and Training

| Start Date Completie     | on Date Issuing Institution | Location                 | Degree Received                                        | Course of Stu   | Idy Semester Hours |
|--------------------------|-----------------------------|--------------------------|--------------------------------------------------------|-----------------|--------------------|
|                          | Mount Vernon College        | Washington, DC           | 2 Years at College or a Technical or Vocational School | Interior Design | 1                  |
|                          | Tarrant County College      | TX                       | Vocational School Certificate                          | Certification   |                    |
| Interpersonal Communica  | tions                       |                          |                                                        |                 |                    |
|                          | Mount Vernon College        | Washington, DC           | 2 Years at College or a Technical or Vocational School | Interior Design | n                  |
|                          | Tarrant County College      | Fort Worth, TX           | Vocational School Certificate                          | Certification   |                    |
|                          | Mount Vernon College        | Washington, DC           | Vocational School Certificate                          | Certification   |                    |
| 01/1965 01/1966          | Murfreesboro State Uni      | versity Murfreesboro, TN | 2 Years at College or a Technical or Vocational School | Home Ec and     | Business 18        |
| One year - 1966 at Nashv | ville Business College      |                          |                                                        |                 |                    |
|                          |                             |                          |                                                        |                 |                    |
| Occupational Lice        | enses and Certificates      |                          |                                                        |                 |                    |
| Certification Title      |                             | Issuing Organization     | Completion Date                                        | •               | Expiration Date    |
| Insurance License        |                             | Texas Dept of Insurance  | 04/2018                                                |                 | 04/2020            |
| Interpersonal Communica  | tions                       | TCC                      | 12/1982                                                |                 |                    |

### Click > Save Resume & Return

(To Navigate to Resumes from elsewhere in WIT) Navigation Trees > My Individual Plans > Employment Plan Profile > Resumes

# Page Displays > All Resumes Created Navigation > Employment Plan Profile > Resumes > Page Displays > All Created Resumes >

# This Page allows individuals to access their Resumes, Job Applications, SOTAs, Job Search and much more

| Résumés               | Job Applications           | Online Application          | State Application<br>Templates | Virtual Recruiter       | Employment Strategy         | Employment Goals          |
|-----------------------|----------------------------|-----------------------------|--------------------------------|-------------------------|-----------------------------|---------------------------|
|                       |                            |                             |                                |                         | 🖪 For help cl               | ick the information icon. |
| Select an option from | m the pulldown below to    | o show either your activ    | e, expired, partially con      | opleted or deleted rés  | umés or all résumés rega    | rdless of their status:   |
|                       |                            | View                        | v active résumés               | •                       |                             |                           |
| Note: Résumés that ha | ave not been modified in o | ver 90 days are set to Expl | ired and are not displayed     | to employers. Click the | Reactivate All Expired Résu | més link to undate all    |

Note: Résumés that have not been modified in over 90 days are set to Expired and are not displayed to employers. Click the Reactivate All Expired Résumés link to update all your résumés to today's date.

To sort on any column, click a column title. Current Sort: Résumé Title descending

| <u>Résumé Title</u>      | <u>Résumé Status</u> | <u>Viewable Online by Employers</u> | <u>Source</u> | <u>Résumé Score</u><br>(out of 100) | <u>Number of</u><br><u>Requests</u> | Last Reviewed by | <u>Review date</u> | <u>Online Until</u> | Action                                                 | Select |
|--------------------------|----------------------|-------------------------------------|---------------|-------------------------------------|-------------------------------------|------------------|--------------------|---------------------|--------------------------------------------------------|--------|
| Program Specialist WIQA  | Active               | Yes                                 | Upload        | a                                   | 2                                   |                  |                    | 9/27/2020           | Job Search<br>Score Again<br>Copy<br>Edit<br>History   | in a   |
| PDF test christy         | Active               | Yes                                 | Upload        | N/A                                 | O                                   |                  |                    | 9/27/2020           | Job Search<br>Score<br>Copy<br>Edit<br>History         | 111    |
| <u>Upload Copy Paste</u> | Active               | Yes                                 | Copy & Paste  | 22                                  | 0                                   |                  |                    | 9/30/2020           | Job Search<br>Score Again<br>Copy,<br>Edlt<br>History, |        |
|                          |                      |                                     |               |                                     |                                     |                  |                    |                     |                                                        | Delete |
|                          |                      | (pa)                                | Page 1 -      | of 1 💌 🕅 F                          | Rows 100 -                          |                  |                    |                     |                                                        |        |

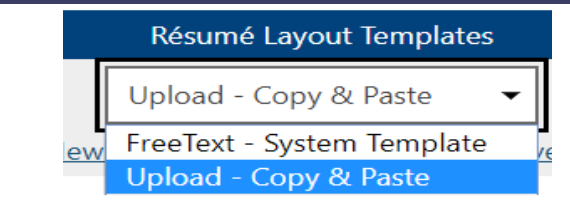

# Ability to switch between 'Resume Layout Templates'

## **'Upload – Copy & Paste' to 'Free Text – System Template'**

Résumé Layout Templates

FreeText - System Template 🔻

[New Template] [Edit Template] [Save As]

Résumé

### Resume Free Text

Sadie Says 1234 Hoptoit Lane Austin, Texas 78778 (512) 263.4567 sadiesays@gmail.com Profile A highly skilled professional with over 20 years of experience in management and supervision, human services and program mnagment, with an emphasis in; Case Ma5agement, Performance Analyst, Staff Development, Workforce Development, Work in Texas, Trade Adjustment Assistance, and HUD system requirements and procedures. Experience WORKFORCE SOLUTIONS FOR TARRANT COUNTY; CASE MANAGER/CAREER COUNSELOR, FORT WORTH, TEXAS - 2009 - PRESENT Current Case Load of 35 - 45 Trade Adjustment Assistance and Workforce Innovation and Opportunity Act. Completed Intake Eligibility Process for WIA/WIOA A, DW, Youth and TAA Provided in-depth assessments t gather information on the needs of each client, to determine the best way to serve their individual needs, whether job search assistance, through training or both, in order to reach their goals and self-sufficiency Provided information on career industries, LMI information, Work Experience, OJT's, Apprenticeship Programs, and free trainings available to client to help their research in meeting their goals, Developed IEP's for WIA/WIOA client's and REP's for TAA client's to ensure apropriate training and employment goals are met, Followed current directives, policies, and procedures, Tarrant Board, TAA and WIOA, to correctly input all required information into TWIST, and processed all paperwork; to include; Support Services, Unilateral Amendments, DeObligations, ITA; Enrollment Vouchers, Planned Gaps in Service, use of correct Service Codes, Case Notes, Justifications, DINT's, TAA Program Detail, TAA Waivers, Benchmark Reviews/Warnings and Intake, Currently meet on a 2 week basis with WIOA & TAA whether Stand Alone or Co-enrolled to monitor job search and training progress, to issue

## 'Free Text – System Template' to 'Upload – Copy & Paste'

### Résumé Layout Templates

Upload - Copy & Paste

[New Template] [Edit Template] [Save As]

Résumé

### Sadie Says

1234 Hoptoit Lane Austin, TX 78778 Phone: (512) 263-4567

### <u>Abilities</u>

01

Possess excellent communication and inter-personal skills. Perform effectively despite sudden deadlines and changing priorities. Proven ability to identify, analyze, and solve problems. Highly reliable self-starter; can be counted on to complete assignments. Proven competence in working with others in a team effort.

### Employment History

CASE MANAGER/CAREER COUNSELOR

| /2009 - 07/2020 | WORKFORCE SOLUTIONS FOR TARRANT COUNTY | FORT WORTH, TX |
|-----------------|----------------------------------------|----------------|
|                 |                                        |                |

Current Case Load of 35 - 45 Trade Adjustment Assistance and Workforce Innovation and Opportunity Act. Completed Intake Eligibility

This "Ability' to switch is only available with the Upload - Copy & Paste Version

How to add, edit or rearrange 'Sections' in 'Resume Layout Template' <u>Example below</u> > Adding 'Ability Summary'

| Résumé Layout Templates                  |
|------------------------------------------|
| Upload - Copy & Paste 👻                  |
| [New Template] [Edit Template] [Save As] |
|                                          |

To **add** 'Ability Summary' to a resume > Click [Edit Template] > Page displays > 'Resume Layout Template'

Check 'Ability Summary' from Section column > Click Save >>

| •          | Dis | play                | Section | User-Defined Title  |
|------------|-----|---------------------|---------|---------------------|
| <b>H</b> E | ~   | Contact Information |         | Contact Information |
| <b>1</b>   |     | Objective           |         | Objective           |
|            |     | Ability Summary     |         | Abilities           |
| _          |     |                     |         |                     |

# View of Copy & Paste Resume prior to adding 'Ability Summary' Section Sadie Says 1234 Hoptoit Lane Austin, TX 78778 Phone: (512) 263-4567 Employment History 01/2009 - 07/2020 WORKFORCE SOLUTIONS FOR TARRANT COUNTY FORT WORTH, TX Current Case Load of 35 - 45 Trade Adjustment Assistance and Workforce Innovation and Opportunity Act. Completed Intake Eligibility Process for WA/MOAA, DW, Youth and TAA Provided in-depth assessments 1 gather information on the needs of each client, to determine the best way to

# Example of 'Ability Summary' Section added to Resume

## Page Displays > 'Abilities' text box > Add desired information > Click 'Save'

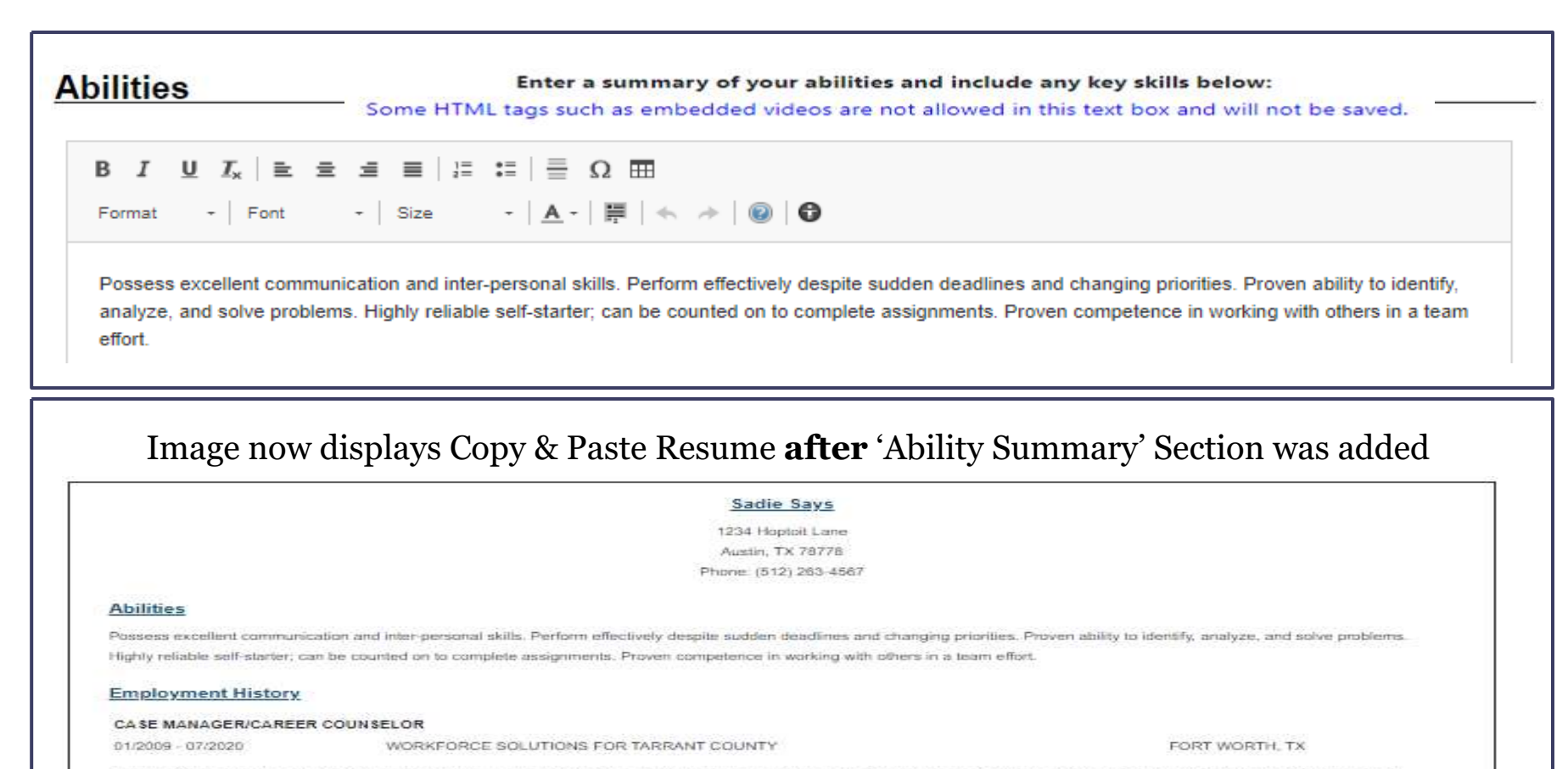

Current Case Load of 35 - 45 Trade Adjustment Assistance and Workforce Innovation and Opportunity Act. Completed Intake Eligibility Process for WIA/WIOA A, DW, Youth and TAA

# **Employer View of Resume**

### Your search found 1 résumé(s) that matched your search criteria.

### Results View: Summary | Detailed

To sort on any column, click a column title.

| <u>Name and</u><br>Location | <u>Source</u> | <u>Résumé Title</u>                                    | <u>Résumé</u><br><u>Status</u> | <u>Résumé Modified Date</u> | Education Level                  | <u>Desired</u><br><u>Salary</u> | Action                                               |
|-----------------------------|---------------|--------------------------------------------------------|--------------------------------|-----------------------------|----------------------------------|---------------------------------|------------------------------------------------------|
| Says, Sadie<br>Austin, TX   | WorkInTexas   | Upload Copy Paste<br>#7018260<br>( <u>View Résumé)</u> | Active,<br>Online              | 07/03/2020 11:11:00<br>AM   | Vocational School<br>Certificate | ANY                             | <u>Details</u><br><u>Email this</u><br><u>Résumé</u> |
|                             |               |                                                        | Page 1 •                       | of 1 🕨 🔳 Rows 🗋             | 100 -                            |                                 |                                                      |

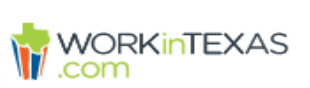

### This is a preview of the candidate's résumé.

WORKINTEXAS The résumé title is Upload Copy Paste and the resumé number is 7018260.

### Sadie Says

1234 Hoptoit Lane Austin, TX 78757 Phone: (512) 263-4567

### Abilities

A highly skilled professional with over 20 years of experience in management and supervision, human services and program management, with an emphasis in; Case Management, Performance Analyst, Staff Development, Workforce Development, Work in Texas, Trade Adjustment Assistance, and HUD system requirements and procedures.

Employment History

Sales Representatives, Services, All Other , Sales Representatives, Services, All Other

10/1999 - 12/2019

LAURIE CINECIO

Burleson, TX

sales and service producer for property and casualty insurance. serviced and made policy changes - took payments for customers - monitored inspection and legal trailing documents - etc

# For more information contact Board Service Strategies

# Welcome

- Please Sign In to the Chat box and let us know you have joined us
- If you are unable to log in you may call in to the conference line 1-877-820-7831 and mute your phone
- You can use the Chat box for questions that will be answered after today's session.

# Uploading a Resume -'Quick Resume Wizard'

Workforce Board Service Strategies July 30, 2020

> Ellyn Corley and Maria Esparza Program Specialist WIOA & Employment Services

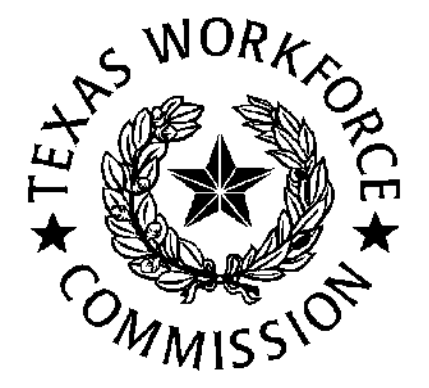

NOTE: An Individual may "Upload" their resume from any platform, site, folder or file to the WorkInTexas.com System

- The 'Quick Resume Wizard' is one of the recommended methods for staff assisting individuals when creating a resume.
- Staff should encourage individuals when using this method to create an 'Employer Ready' resume in an external word .doc, or .PDF ) **Before** uploading their resume to the WorkInTexas.com system. An 'Employer Ready' resume
  - will enable the individual to move more quickly thru the 'Quick Resume Wizard, and
  - the finished resume will be viewable to the employer as a completely formatted resume
- Once the individual's uploaded resume has been uploaded to the background of WorkInTexas.com, the 'Quick Resume Wizard' will take the individual through two 'Sections' (Employer Search Items and Contact Information) these may be edited, deleted, or information added during this process, however;
- Any edited information will not be added to the individuals uploaded 'Employer Ready' resume but will be added to the background and converted to 'free text' which will later be viewed in the 'Resume Free Text' box and used by employers when searching for candidates.
- The 'Quick Resume Wizard' process will take the individual at least 10 minutes, possibly less to complete

# To Assist An Individual

 <u>Navigation Menu</u> >> Manage Individuals >> Assist an Individual
 <u>Quick Assist</u>: Select individual from drop dropdown menu > Click Assist
 <u>General Criteria</u>: Enter individual identifying information Click the "<u>Search"</u> hyperlink

| Menu                                       |                           |           | Quick Assist                                                |                                                                   |                                            |
|--------------------------------------------|---------------------------|-----------|-------------------------------------------------------------|-------------------------------------------------------------------|--------------------------------------------|
| Quick Search                               | WORKINTE                  | EXAS      | You have saved Individual ite<br>Here are the 25 most recen | em(s) in <u>My Search Lists.</u><br>nt individuals you assisted:  |                                            |
| Enter Search                               | .com                      |           | WATERS, CAROL (millends00                                   | ))  • Assist                                                      |                                            |
| My Staff Workspace                         |                           |           |                                                             |                                                                   | [ <u>Top</u>   <u>Search</u>   <u>Bott</u> |
| <ul> <li>Services for Workforce</li> </ul> | My Staff Dashboard        | My St     | General Criteria                                            |                                                                   |                                            |
| Staff                                      | My Messages               |           | Individual Username:                                        |                                                                   |                                            |
| Manage Individuals                         | Create an Individual      | Mes       | Individual User ID:                                         |                                                                   |                                            |
| Manage Employers                           | One Case Note to          |           |                                                             | <ul> <li>Starts with these #s</li> <li>Matches exactly</li> </ul> |                                            |
|                                            | Multiple Individuals      | issac     | State ID Number:                                            |                                                                   |                                            |
| Manage Kesumes                             | Assist an Individual      |           | First Name:                                                 |                                                                   |                                            |
| Manage Job Orders                          | - added and internet doin |           | Last Name:                                                  |                                                                   |                                            |
| Manage Labor Evchange                      | Ent                       | ter the N | SSN (last 4 digits):                                        |                                                                   |                                            |

Page Displays >> To Create a Individual Resume >> (there are two Pathways)

<u>From Navigation Menu</u> >> Services for Workforce Staff >> Manage Resumes >> Create a Resume <u>From Navigation Trees</u> >> My Individual Plans >> Employment Plan Profile >> Resumes

| Navigation Me                                             | nu                                                          | Navigatio                                                                                         | on Trees                                                                                             |                                                                          |
|-----------------------------------------------------------|-------------------------------------------------------------|---------------------------------------------------------------------------------------------------|----------------------------------------------------------------------------------------------------|--------------------------------------------------------------------------|
| <ul> <li>Services for Workforce</li> <li>Staff</li> </ul> |                                                             | <ul> <li>My Individual Profiles</li> <li>Personal Profile</li> <li>General Information</li> </ul> | <u>My Individual Plans</u> <u>My Individual Plans</u> <u>Employment Plan Profile</u>                 | ■ Staff Profiles General Profile General Profile Case Management Profile |
| Manage Individuals                                        | General Crite                                               | Background<br>Activities<br>Paths                                                                 | <u>Job Applications</u> <u>Online Application</u> <u>State Application</u>                           | <u>Case Summary</u><br><u>Programs</u><br><u>Plan</u>                    |
| Manage Résumés<br>Manage Job Orders                       | <u>Create a Résumé</u><br><u>Search for Résumés</u>         | <u>Memo</u> <u>Documents</u> <u>Search History Profile</u>                                        | Templates           Virtual Recruiter           Employment Strategy           Employment Goals       | Assessments                                                              |
| Manage Labor Exchange                                     | <u>Match Résumés to a Job</u><br><u>Candidate Referrals</u> | Communications Profile                                                                            | Training Plan Profile     Training Plan Profile     Benefits Plan Profile     Financial Plan Profile |                                                                          |

## Page Displays >> 'Resume Folder' to manage your list of resumes >> Click on 'Create New Resume'

|                                            |                                                 | hoound CP sign Out                                                                 | ervices for Individuals                                                                                                    | ervices for Employees                                   |                                                             | Quick Search           |
|--------------------------------------------|-------------------------------------------------|------------------------------------------------------------------------------------|----------------------------------------------------------------------------------------------------|---------------------------------------------------------|-------------------------------------------------------------|------------------------|
| WORKINTE>                                  | (AS To create a ne<br>résumé. You r             | older to manage y<br>aw résumé, click the Cro<br>nay also use a résumé             | our list of résun<br>eate New Résumé but<br>to search for jobs by                                                                                            | nés.<br>ton. Click on a résun<br>clicking the Search li | né title in the list below t<br>nk in the Action column.    | o view that            |
|                                            |                                                 | [ Assist an individ                                                                | iual   Staff Services   II                                                                                                    | ndividual Portfolio 1                                   |                                                             |                        |
|                                            | E D My India                                    | Idual Profiles 🗉 🖂                                                                 | Hy Individual Plana                                                                                                    | 🗄 🥅 Staff Pro                                           | files                                                       |                        |
| Résumés                                    | Job Applications                                | Online Application                                                                 | State Application<br>Templates                                                                                                    | Virtual Recruiter                                       | Employment Strategy                                         | Employment Goals       |
|                                            |                                                 |                                                                                    |                                                                                                    |                                                         | For help click                                              | the information icon.  |
| Note: Résumés that<br>link to update all y | have not been modifie<br>our résumés to today's | ed in over 90 days are s<br>date.                                                  | et to Expired and are                                                                                                    | not displayed to emp                                    | loyers, Click the Reactiva                                  | te All Expired Résumés |
|                                            |                                                 |                                                                                    | O Deservice Francisco                                                                                                    | 15                                                      |                                                             |                        |
|                                            |                                                 |                                                                                    | 0 Records Found                                                                                                    | 10                                                      |                                                             |                        |
|                                            | ( Jirs.o                                        | n preparing your résu                                                              | 0 Records Found<br>mé   Reactivate All E                                                                                                    | né                                                      | over Letter ]                                               |                        |
|                                            | [ Tips o                                        | Select a                                                                           | 0 Records Found<br>mé   Reactivate All F<br>Create new Résur                                                                                                 | né                                                      | over Letter )                                               |                        |
|                                            | ( Tips or                                       | Select a                                                                           | 0 Records Found<br>mé   Reactivate All E<br>Create new Résur<br>nother Job Seekk<br>Map : Q Site Search                                                      | spired Résumés   Co<br>né<br>er Service                 | over Letter )                                               |                        |
| Privacy Stateme                            | ( Tips o<br>Services<br>nt   Disclaimer   Terms | Dertifelio Select a<br>of Use   Accessibility                                      | 0 Records Found<br>mé   Reactivate All E<br>Create new Résur<br>nother Job Seekk<br>Map Q Site Search<br>Recommended Settin<br>Track Page                    | er Service                                              | over Letter )<br>se Assistance<br>ourself   About this Site | Contact Us   FAQ       |
| Privacy Stateme                            | ( Tips.o<br>Services<br>nt   Disclaimer   Terms | D preparing your résul<br>Select a<br>Dertfelie Sie Site<br>of Use   Accessibility | O Records Found<br>mé   Reactivate All E<br>Create new Résur<br>mother Job Seeke<br>Map ♀ Site Search<br>Recommended Settin<br>Track Page<br>☆ Home ↔ Sign C | Page Preference                                         | over Letter )<br>•• Assistance<br>ourself   About this Site | Contact Us   FAQ       |

| <u>Résumé Title</u>     | <u>Résumé Status</u> | <u>Viewable Online by Employers</u> | <u>Source</u> | <u>Résumé Score</u><br>( <u>out of 100)</u> | <u>Number of</u><br><u>Requests</u> | Last Reviewed by | <u>Review date</u> | <u>Online Until</u> | Action                                               | Select |
|-------------------------|----------------------|-------------------------------------|---------------|---------------------------------------------|-------------------------------------|------------------|--------------------|---------------------|------------------------------------------------------|--------|
| Program Specialist WIOA | Active               | Yes                                 | Upload        | ٩                                           | 2                                   |                  |                    | 9/27/2020           | Job Search<br>Score Again<br>Copy<br>Edit<br>History | 1      |
| PDF test christy        | Active               | Yes                                 | Upload        | NZA                                         | 0                                   |                  |                    | 9/27/2020           | Job Search                                           |        |

# Page Displays >> Enter a Resume Title (name) >> Click 'Upload' as the Creation Method >> Click Next

### (this PowerPoint will show the process through the 'Quick Resume Builder')

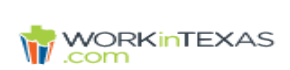

Please enter a résumé name and select a creation method.

\* Indicates required fields.

For help click the information icon.

If you have filed a claim for unemployment insurance benefits, you are REQUIRED to complete the resume builder process. The information gathered during this process will also allow staff to match your experience and work preferences to job openings.

Please create a resume to complete your registration. We will now take you through the steps of creating a professional resume or job application. Resumes can be placed online making them available to the top employers in your area.

### Résumé Name

### \* Résumé Title:

Note: You may want to include words that highlight your skills, experience or specialty. Also, please be advised that this is a searchable field by Employers if you choose to have this résumé accessible online. Therefore you may wish to omit identifying information.

Show Résumé Best Practices

### Résumé Creation Method

### Comprehensive

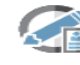

Build your résumé using a step-by-step process (create your résumé from scratch). 52.0 min(s) estimated

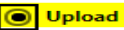

Attach an existing Word or .PDF résumé (save time by using your existing résumé). 10 min(s) estimated

### O Duplicate a résumé in our system

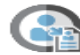

Build your résumé from a previously entered résumé (quickest). 2 min(s) estimated

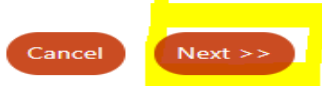

Page Displays >> 'Resume Availability' >> Indicate whether you want your resume to be available online >> Click Next

# **Indicate Yes or No**

| M  | WORKINTEXAS |
|----|-------------|
| W. | .COITI      |

 $_{\mbox{XAS}}$  Please indicate whether you want your résumé to be available online.

### Résumé Availability

Do you wish your résumé to be available online for employers looking to hire you?

- Yes, my résumé will be available online for employers to view.
- No, my résumé will NOT be available online.

If you select No you will still be available to apply for jobs you find online using your resume. However, verified employers will not be able to find your résumé. This is the quicker option but employers will not be able to find you.

If you select Yes you will be required to provide some information about your job requirements so that verified employers can easily find your résumé.

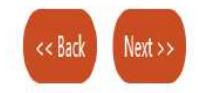

If Yes is selected >> click Ok on the pop-up box that displays

# uat-app-vos48000000.geosolinc.com says

You have selected an option that will make your résumé available to registered employer representatives to view online. By clicking the OK button, you are agreeing to share the information displayed on your résumé. Select OK to proceed or Cancel to go back and change your selection.

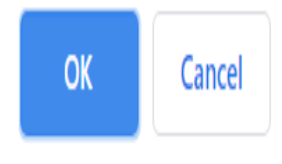

\*\*\* Page Displays >> To Upload a Resume, that needs no specific changes >> Select the radio buttons under each heading below >> Click Next

### 'Quick Resume Wizard'

(this method is best used for resumes that are 'Employer Ready')

### Content Extraction

Select how you wish the system to access your résumé content:

- Select my résumé file (.doc, .PDF)
- Copy and paste my résumé content.

### Content Display

Do you wish employers to view your existing (.doc, .PDF) résumé file?

- Display my existing résumé content by opening my existing (.doc, .PDF) resume file.
- Display my extracted résumé content formatted in the WorkInTexas system.

### Extraction Method

We have extracted your employment and education history so you can be matched more effectively with employers. How would you like to review and or edit this information?

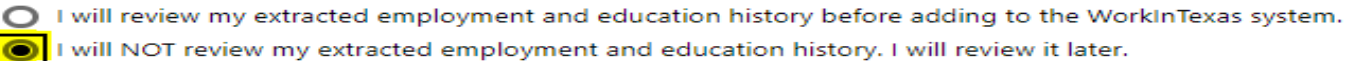

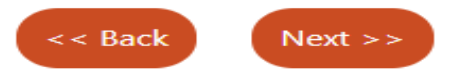

Page Displays >>Select Browse or Choose File >> Select Open >> your resume file will upload >> Click Next

# Select your résumé data source

Step 1 - Select your résumé data source

Use a résumé that you have previously saved in a document or file (e.g. Microsoft Word file)

O Use a résumé document that you have previously extracted

Please carefully review your résumé before making it available online to employers and recruiters. Check spelling, grammar, and abbreviations. Look for typographical errors and check the accuracy of information such as dates. If possible, have someone you know proof-read your résumé.

Please click the 'Browse' or 'Choose File' button to select your résumé document.

# Select 'Open' to Choose File

Browse or Choose your file >> select open >> file will upload as shown below.

**NOTE:** If Resume is not 'Employer Ready' prior to upload, then by progressing through the 'Resume Upload Builder' changes can be made.

Choose File 6 15 2020 Upload a Resum... Profile Sadie Says.docx

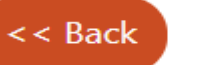

# Page Displays >> The 'Quick Resume Wizard'

| Quick Résumé Wizard                                                                                                    |
|----------------------------------------------------------------------------------------------------|
| Résumé Extraction     Employer Search Items     Contact.       Image: Contract in the search items     Image: Contact in the search items     Image: Contact in the search items                                                        |
| Quick Resume Wizard > 'Sections'                                                                                                    |
| <b>Resume Extraction</b> > Completed once Resume has been uploaded to WorkInTexas.com                                                                                                    |
| Employer Search Items > Employers use this Search Criteria when searching for<br>candidates.<br>Desired Location,<br>Occupation,<br>Salary,<br>Driver's License,<br>Security Clearance,<br>Language and Proficiency and<br>Typing Speed |
| Contact ><br>Name<br>Residential Address<br>Mailing Address<br>Email Address(s)<br>Allow Employers to contact me through the WorkInTexas System                                                                                         |

# Page Displays > 'Employer Search Items' > Desired Locations

|                       | Desired Location                                                                                                    | Action                                         |
|-----------------------|----------------------------------------------------------------------------------------------------|------------------------------------------------|
|                       | <u>Harris County, Travis County</u>                                                                                                    | Edit                                           |
| 🖌 Update ba           | ckground information with the selected location 🔲 Upd                                                                                                    | late all résumés with the selected location    |
|                       | << Back Next >>                                                                                                    |                                                |
|                       |                                                                                                    |                                                |
|                       |                                                                                                    |                                                |
| Select a specific cou | nty (or specific counties) 👻                                                                                                    | Midland County 🗸                               |
|                       |                                                                                                    |                                                |
| [ <u>Select I</u>     | <u>/lultiple Areas</u> ]                                                                                                    | [ <u>Select Single Area</u> ]                  |
|                       |                                                                                                    | Harris County                                  |
| Western Texas         | Scroll down to see Fastern Texas                                                                                                    | Midland County                                 |
|                       | D. and the second declaration of the second second s | Travis County                                  |
|                       |                                                                                                    |                                                |
| <i>V</i> .            | Dailarn Sherman Hansford Ochiltree Upscomb                                                                                                    | -                                              |
|                       | Dailarm         Sherman         Hansford         Ochiltzee         Lipscomb           Hartley         Moore         Hutch-<br>inson         Roberts         Hemphäll                                                                                                    | [ <u>Clear All</u> ] [ <u>Clear Selected</u> ] |
|                       | Dailarm         Sherman         Hansford         Ochiltree         Lipscomb           Hartley         Moore         Hutch-<br>Irison         Roberts         Hemphill           Oldham         Potter         Carson         Gray         Wheeler                                                                                                    | [ <u>Clear All</u> ] [ <u>Clear Selected</u> ] |

| Harris County, Midland County, Travis C            | Edit                                     |
|----------------------------------------------------|------------------------------------------|
| Update background information with the selected lo | e all résumés with the selected location |

# Select an Occupation and Salary

| ed b | elow are previous occupations you have selected while in this system. Otherwise, you may click the Search |
|------|----------------------------------------------------------------------------------------------------|
| an c | Ccupation link below to find your desired occupation.                                                     |
|      | Eligibility Interviewers, Government Programs                                                             |
|      | [ <u>Search for an Occupation</u> ]                                                                       |
| U    | pdate background information with desired occupation 🔲 Update all résumés with desired occupation         |
|      | View Labor Market Information for Eligibility Interviewers, Government Programs                           |
|      |                                                                                                    |

| Occupations<br>by Keyword | Occupations<br>by Group | <u>Occupation</u><br>Listing | by Education<br>Program                           | by Military<br>Specialty | by Occupation<br>Code | Occupations<br>by License |
|---------------------------|-------------------------|------------------------------|---------------------------------------------------|--------------------------|-----------------------|---------------------------|
| Display or                | nly Occupations         | with a Bright Outl           | look 🔲 Display                                    | Green Occupation         | s only                |                           |
| Search f                  | or an ago               | unation by                   | (kouword)                                         | c)                       |                       |                           |
|                           |                         | αραιίου ρι                   |                                                   | 51                       |                       |                           |
| Gearch                    |                         |                              |                                                   | _                        |                       |                           |
| Type a job tit            | le or occupatio         | nal keywords in t            | the box and click                                 | the Search butto         | n. (e.g. Accountan    | t)                        |
| Type a job tit            | le or occupatio         | Executive Secret             | the box and click<br>taries and Executi           | the Search butto         | n. (e.g. Accountan    | t)                        |
| Type a job tit            | le or occupatio         | Executive Secret             | the box and click<br>taries and Executi           | the Search butto         | n. (e.g. Accountan    | t)                        |
| Type a job tit            | le or occupatio         | Executive Secret             | the box and click<br>taries and Executi<br>Search | the <i>Search</i> butto  | n. (e.g. Accountan    | t)                        |

<u>Desired Salary</u> > Use the dropdown box to select a Salary > this box is not required and may be left blank > Check or Uncheck box > Click Next

# **Page Displays > 'Employer Search Items':** (cont.) Employers will use information entered to search for candidates.

| Desired<br>Profile | Job Type Desired Employment | FT / PT | Shift(s) | Days Available          | Relocation                       | Telecommuting          | Default Profile | Action        | Display      |
|--------------------|-----------------------------|---------|----------|-------------------------|----------------------------------|------------------------|-----------------|---------------|--------------|
|                    |                             |         |          |                         |                                  |                        |                 |               | on<br>Résumé |
| Profile 1          | Regular                     | FT      | Day      | Mon, Tue, Wed, Thu, Fri | Willing to Relocate              | Willing to Telecommute | <b>~</b>        | Edit   Delete | ۲            |
|                    |                             |         |          | ( <u>A</u>              | Add New Profile ]<br>ack Next >> |                        |                 |               |              |

- Driver's License Information > Complete all information
- <u>Security Clearance</u> > Use dropdown to add or update existing information
- <u>Languages and Proficiency</u> > Add new or select Edit to update or change existing information
- <u>Typing Speed</u> > Use Dropdown to add or update existing information

## This ends the Employer Search Items section

> Click 'Next'

# **Contact Information**

# **'Quick Resume Wizard' Contact Information**

| * First Name:                                                                                           | Sadie                                              | 1                    |  |  |  |  |
|----------------------------------------------------------------------------------------------------|----------------------------------------------------|----------------------|--|--|--|--|
| M.I.:                                                                                                   |                                                    |                      |  |  |  |  |
| * Last Name:                                                                                            | Says                                               |                      |  |  |  |  |
| Residential Ad                                                                                          | dress                                              |                      |  |  |  |  |
| I am homeless or<br>otherwise do not have<br>a permanent residence                                      | O Yes 🖲 No                                         |                      |  |  |  |  |
|                                                                                                    |                                                    |                      |  |  |  |  |
| Address Line 1 :                                                                                        | 1234 Hoptoit Lane                                  |                      |  |  |  |  |
| Address Line 1 :<br>Address Line 2:                                                                     | 1234 Hoptoit Lane                                  |                      |  |  |  |  |
| Address Line 1 :<br>Address Line 2:<br>* Zip Code:                                                      | 1234 Hoptoit Lane                                  | Find zip code        |  |  |  |  |
| Address Line 1 :<br>Address Line 2:<br>*Zip Code:<br>City:                                              | 1234 Hoptoit Lane                                  | <u>Find zip code</u> |  |  |  |  |
| Address Line 1 :<br>Address Line 2:<br>*Zip Code:<br>City:<br>*State:                                   | 1234 Hoptoit Lane<br>78757<br>Austin<br>Texas      | <u>Find zip code</u> |  |  |  |  |
| Address Line 1 :<br>Address Line 2:<br>*Zip Code:<br>City:<br>*State:<br>*County / Borough /<br>Parish: | 1234 Hoptoit Lane 78757 Austin Texas Travis County | Find zip code        |  |  |  |  |

Use residential address

### Email Address(s), Primary, Alternate and/or Fax Phone Number

## Choose Contact information to appear on resume

Displaying your cell phone number as your primary phone on your resume could result in receiving text messages from employers. Normal text messaging rates will apply.

**Check Box to** Allow Employers to contact me through the WorkInTexas System

## Check the box for each item that you want to appear on this résumé

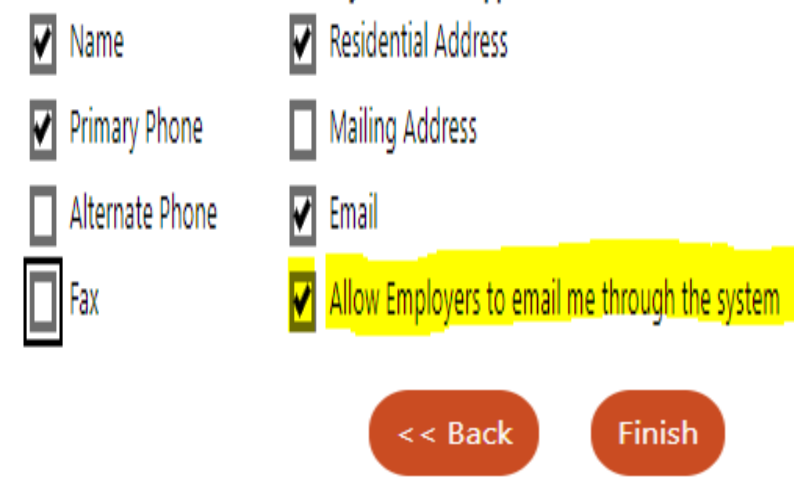

48

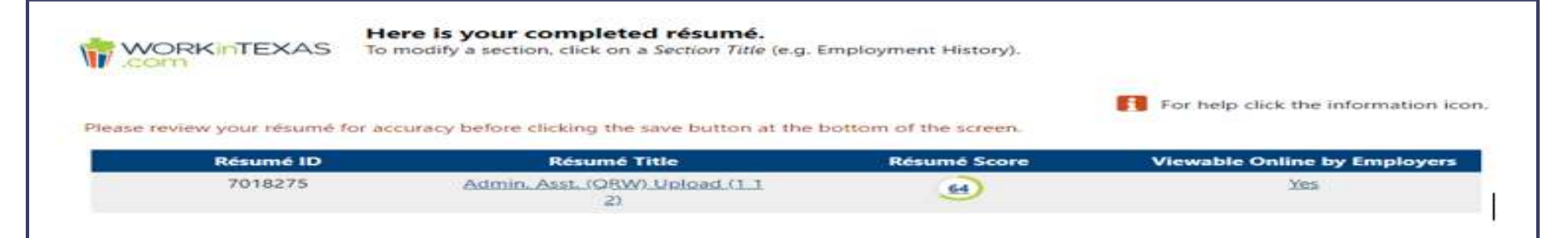

|                                                                                                    | Résumé                    |                                 |
|----------------------------------------------------------------------------------------------------|---------------------------|---------------------------------|
|                                                                                                    | Attached Résumé           |                                 |
| <ul> <li>Display formatted résumé<br/>above to employers<br/>instead of the uploaded<br/>document.</li> </ul> | View your uploaded résumé | Replace your uploaded<br>résumé |

### **Resume Free Text**

Looking for part-time office - receptionist, etc employment. Have been employed with the same agency for 20 years, currently licensed in Texas for property and casualty insurance. EVENTS COORDINATOR/CONSULTANT, Departmental Manager responsible for maintaining and educating staff on a variety of products and procedures. Personal assistant to owner, Supervising and scheduling all Market and kitchen support staff, Training Market Staff on all aspects of working in the Market and the importance of Great Customer Service. Events and Catering Coordinator/Consultant. At times worked as Event Server, Inventory Control and guality assurance of food products, inventory control of all perishable & non-perishable gifts items, CASE MANAGER/HOUSING INSPECTOR Staff development and training on Housing and Urban Development, HUD Federal rules and regulations. Case Manager, responsible for case load of 297 plus all new admissions. Meet monthly and daily with clients for annual re-certification, interim re-evaluation to meet client's needs, Developed new Rent Reasonable Program in order to ensure rental costs were reasonable and within HUD's guidelines and regulations. Planned and implemented several Community Based Projects with several Community Agencies to help our clients on the road to selfsufficiency. Such as: A 4-week program on Banking, which met once a week, with topics on how to begin saving money, how to write a check, budgeting. Nutrition, How to dress for an Interview, interviewing techniques, writing a resume, Followed HUD and Housing Authority Board rules and regulations at all times, Received several Program specific Certifications for HUD. CASE MANAGER/CAREER COUNSELOR Current Case Load of 35 - 45 Trade Adjustment Assistance and Workforce Innovation and Opportunity Act. Completed Intake Eligibility Process for WIA/WIOAA, DW, Youth and TAA Provided in-depth assessments to gather information on the needs of each client, to determine the best way to serve their individual needs, whether job search assistance, through training or both, in order to reach their goals and self-sufficiency Provided information on career industries, LMI information. Work Experience, OJT's, Apprenticeship Programs, and free trainings available to client to help their research in meeting their goals. Developed IEP's for WIA/WIOA client's and REP's for TAA clients to ensure appropriate training and employment goals are met. Followed current directives, policies, and procedures, Tarrant Board, TAA and WIOA, to correctly input all required information into TWIST, and processed all paperwork; to include, Support Services, Unilateral Amendments, De- Obligations, ITA: Enrollment Vouchers, Planned Gaps in Service, use of correct Service Codes, Case Notes, Justifications, DINT's, TAA Program Detail, TAA Waivers, Benchmark Reviews/Warnings and Intake, Currently meet on a 2-week basis with WIOA & TAA whether Stand Alone or Co-enrolled to monitor job search and training progress, to issue fuel assistance and discuss any support service needs Followed all TAA directives, rules and regulations to process Waiver Requests, submit REP's for Merit Staff approval, enter REP Benchmark Reviews and Warnings when warranted, Processed accurate, detailed and consistent paperwork. Last Annual Review scored 375 out of 400 with an average case file accuracy rate of 97.35% Certification Mount Vernon College A highly skilled professional with over 20 years of experience in management and supervision, human services and program management, with an emphasis in; Case Management,

# Two Options to Display Formatted Resume

### Here is your completed résumé.

WORKINTEXAS To modify a section, click on a Section Title (e.g. Employment History).

For help click the information icon.

Please review your résumé for accuracy before clicking the save button at the bottom of the screen.

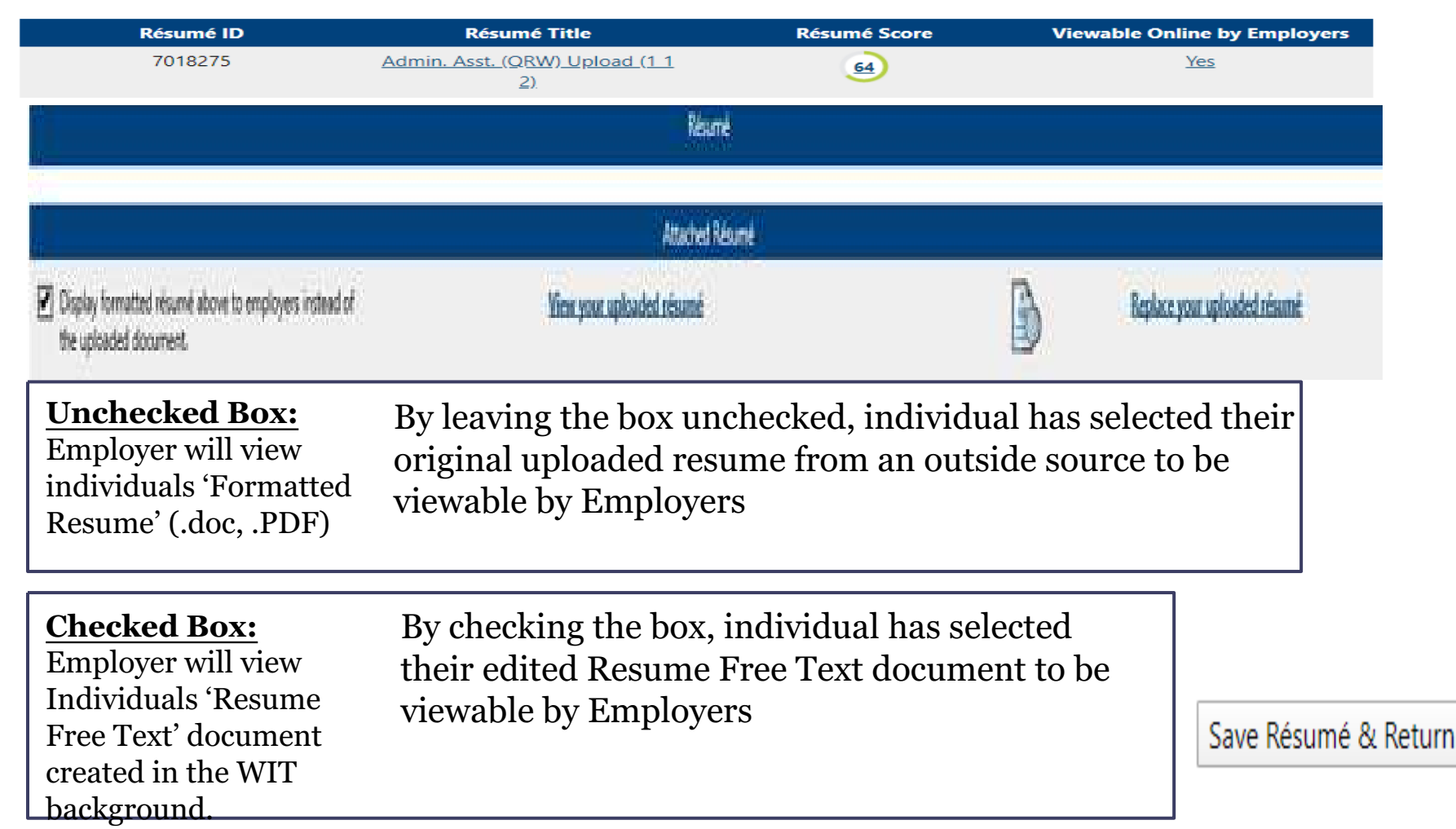

# Box Unchecked > Employer will view the individuals uploaded resume from an outside source -'Employer Ready' resume

### Sadie Says

1234 Hoptoit Lane Austin, Texas 78757 (512) 263.4567

sadiesays@gmail.com

### Profile

A highly skilled professional with over 20 years of experience in management and supervision, human services and program management, with an emphasis in; Case Management, Performance Analyst, Staff Development, Workforce Development, Work in Texas, Trade Adjustment Assistance, and HUD system requirements and procedures.

### Experience

## WORKFORCE SOLUTIONS FOR TARRANT COUNTY; CASE MANAGER/CAREER COUNSELOR, FORT WORTH, TEXAS - 2009 - 2017

Current Case Load of 35 - 45 Trade Adjustment Assistance and Workforce Innovation and Opportunity Act. Completed Intake Eligibility Process for WIA/WIOA A, DW, Youth and TAA

Provided in-depth assessments to gather information on the needs of each client, to determine the best way to serve their individual needs, whether job search assistance, through training or both, in order to reach their goals and self-sufficiency

Provided information on career industries, LMI information, Work Experience, OJT's, Apprenticeship Programs, and free trainings available to client to help their research in meeting their goals,

Developed IEP's for WIA/WIOA client's and REP's for TAA clients to ensure appropriate training and employment goals are met,

Followed current directives, policies, and procedures, Tarrant Board, TAA and WIOA, to correctly input all required information into TWIST, and processed all paperwork; to include; Support Services, Unilateral Amendments, De-Obligations, ITA; Enrollment Vouchers, Planned Gaps in Service, use of correct Service Codes, Case Notes,

Justifications, DINT's, TAA Program Detail, TAA Waivers, Benchmark Reviews/Warnings and Intake,

Currently meet on a 2-week basis with WIOA & TAA whether Stand Alone or Co-enrolled to monitor job search and training progress, to issue fuel assistance and discuss any support service needs

Followed all TAA directives, rules and regulations to process Waiver Requests, submit REP's for Merit Staff approval, enter REP Benchmark Reviews and Warnings when warranted,

Processed accurate, detailed and consistent paperwork. Last Annual Review scored 375 out of 400 with an average case file accuracy rate of 97.35%

# Box Checked > Employer will view the individuals free text document in the Resume Free Text' box

### **Bezume Free Text**

Looking for part-time affice - receptionis), etc employment, Have been employed with the same agency for 20 years, currently sceneed in Texas for property and casually insurance. EVENTS COORDINATORICONSULTANT, Departmental Manager responsible for maintaining and educating staff on a variety of products and procedures. Personal assultant to owner, Supervising and scheduling all Market and kitchen support staff, Training Market Staff on all aspects of working in the Market and the importance of Great Customer Service. Events and Catering Coordinator/Consultant, Al Imee worked as Event Server, Inventory Control and quality assurance of food products, inventory control of all percentrolie & non-perionable gifts items. CASE MANAGER/HOUSING INSPECTOR Staff development and training on Housing and Urban Development HUD Federal Juley and regulations. Case Manager, responsible for case load of 297 plus all new additisations. Meet monthly and daily with clients for annual re-certification, interim re-evaluation to meet coent's needs, Davetoped new Rent Reasonable Program in order to ensure rental costs were reasonable and within Hutch's pudelines and regulations. Flanned and implemented several Community Based Projects with several Community Agencies to help our clients on the road to sailsufficiency. Such as A 4-week program on Banking, which met once a week, with topics on how to begin saving money. Now to write a check, budgeting, Multifon, How to dress for an interview, interviewing techniques, writing a resume, Followed HUD and Housing Authority Board tuies and regulations at all times, Received several Program. specific Certifications for HUD. CASE MANAGER/CAREER COUNSELOR Current Case Load of 35 - 45 Trade Adjustment Assistance and Workforce Innovation and Opportunity Act. Completed Intake Eligibility Process for WIA/WIOA A. DW. Youth and TAA Provided in-depth assessments to gather information on the needs of each client, to determine the best way to serve their individual needs, whether job search assistance, through training or both, in order to reach their goals and self-sufficiency Provided information on career industries. UM information. Work Experience, OUT's, Apprenticeship Programs, and free trainings available to ctent to help their research. in meeting their opais, Developed IEP's for WIA/WIOA clients and REP's for TAA clients to ensure appropriate training and employment goats are mat. Followed current directives, policies, and procedures. Tarrant Epard. TAA and WIGA, to correctly input all required information into TWIST, and processed all paperwork; to include: Support Services, Unlateral Amendments, De- Obligations, (TA, Enrollment Vouchers, Planned Gaps in Service, use of correct Service Codes, Case Notes, Justifications, DINT's, TAA Program Detail, TAA Waivers, Banchmark Reviews/Wathings and Intake, Currently meet on a 2-week basis with WIOA & TAA whether Stand Alona or Co-entrolled to monitor iob search and training progress, to issue fuel assistance and discuss any support service needs Followed all TAA directives, rules and regulations to process Waiver Requests, submit REPs for Merit Staff approval, enter REP Benchmark Reviews and Warnings when warranted. Processed accurate, detailed and consistent paperwork. Last Annual Review scored 375 out of 400 with an average case file accuracy rate of 97,35%. Certification Mount Vernor College A highly skilled professional with over 20 years of experience in management and supervision, human services and program management, with an emphasis in: Case Management

# For more information contact Board Service Strategies